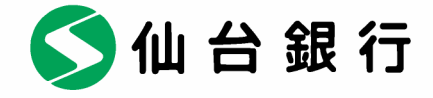

平成 27 年 5 月 19 日

お客さま各位

仙台市青葉区一番町二丁目1番1号 株式会社 仙 台 銀 行

「Internet Explorer のセキュリティ設定」に関する確認のお願いについて - インターネットバンキングの暗号化通信プロトコル「SSL3.0」の通信終了に伴う確認 -

記

先般、暗号化通信プロトコル「SSL3.0」の脆弱性が報道されましたが、当行のインターネット バンキングサービスは、本脆弱性の影響を受けない「SSL」の次のバージョンである「TLS」暗号 化通信に対応しております。

この対応により、**平成 27 年 6 月 1 日の午前 6 時をもって「SSL3.0」での暗号化通信を終了させてい** ただきます。ご利用のパソコンが「SSL3.0」暗号化通信のみを有効とする設定にされている場合、 平成 27 年 6 月 1 日以降</u>インターネットバンキングがご利用いただけなくなります。

今一度、別紙に記載の手順から「TLS1.0」以上の使用が「有効」となっていることを、ご確認 いただけるようお願いいたします。

以 上

【本件に関するお問合せ先】 仙台銀行サポートセンター Tat:0120-8661-39 お問合せの受付時間帯は 月~金曜日 9:00~17:00 (土・日・祝日を除く)

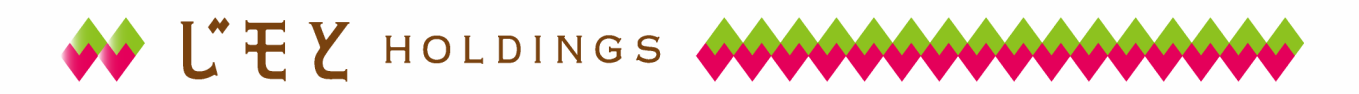

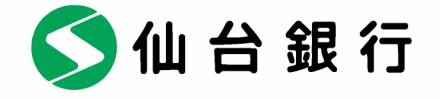

## Internet Explorer の「セキュリティ設定」確認方法

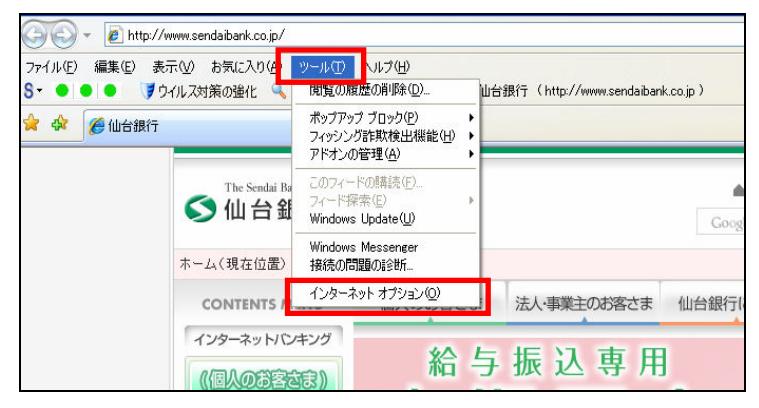

- 2. インターネット オプションの[詳細設定]タブをクリックします。
  - (1) [セキュリティ]の中の[TLS1.0を使用する]、[TLS1.1の使用]、[TLS1.2の使用]にチェック「レ」が入っていることをご確認いただき、チェックが入っていない場合はチェック「レ」を入れてください。次に、[SSL2.0を使用する]、[SSL3.0を使用する]のチェックをオフにし、[OK]ボタンをクリック後、Internet Explorerを再起動します。

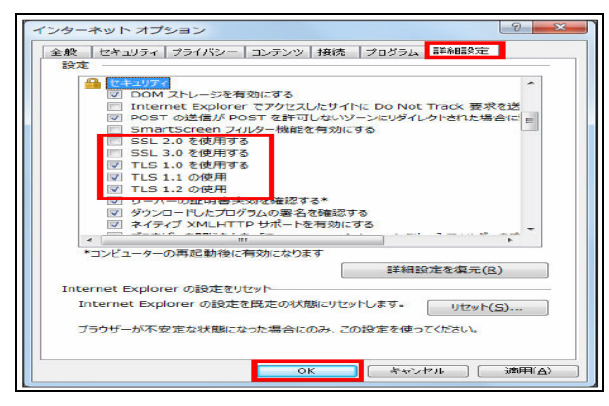

(2)パソコンのバージョンによっては、以下のとおり[TLS1.1の使用]、[TLS1.2の使用]の表示 が無い場合があります。その場合は[TLS1.0を使用する]のみにチェック「レ」を入れてく ださい。

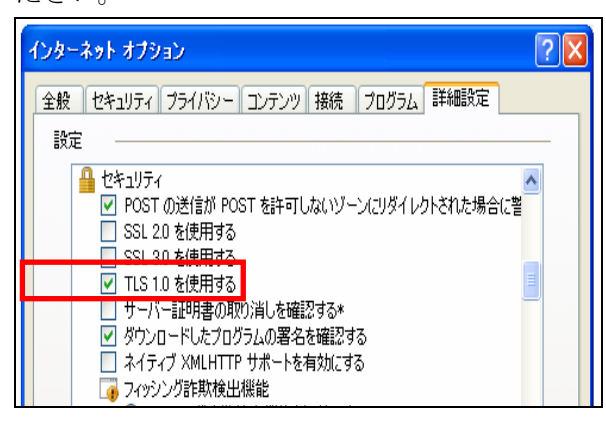

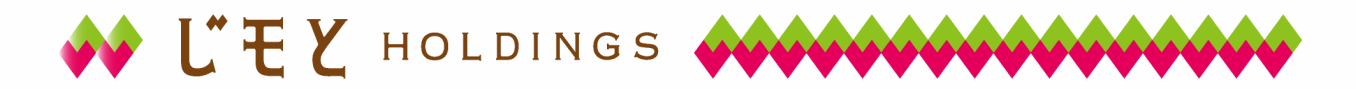